## Online check in for Royal Caribbean – APP

To complete online check-in with Royal Caribbean, you need to download their app " **Royal** Caribbean International " from either the App Store or Google Play.

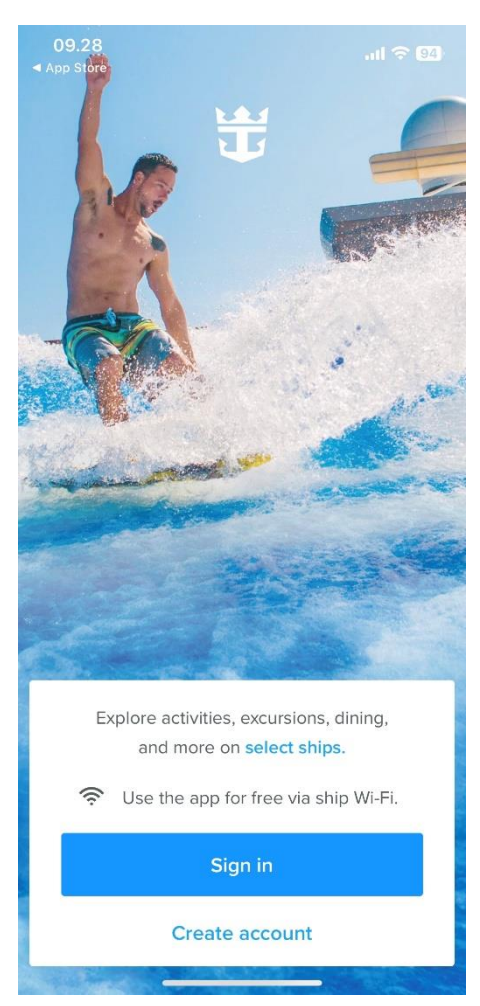

If you have previously sailed with Celebrity, log in to your existing account. If you have forgotten your password, please click **Forgot Password.** You will receive an email with instructions on how to create a new password.

For first-time travelers with Celebrity or those who have not yet created an account, please click on **Create an account.** 

You will then be required to provide all the necessary personal information to complete the account creation process. Once all the fields have been filled out, click on **Done**.

Please ensure that you write down your password for future reference.

**Please note** that in the "Last name" field, only the surname should be entered. If your name contains the characters  $\mathcal{E}$ ,  $\mathcal{O}$ , or Å, please replace them as follows:

- Æ=AE
- Ø=OE
- Å=AA

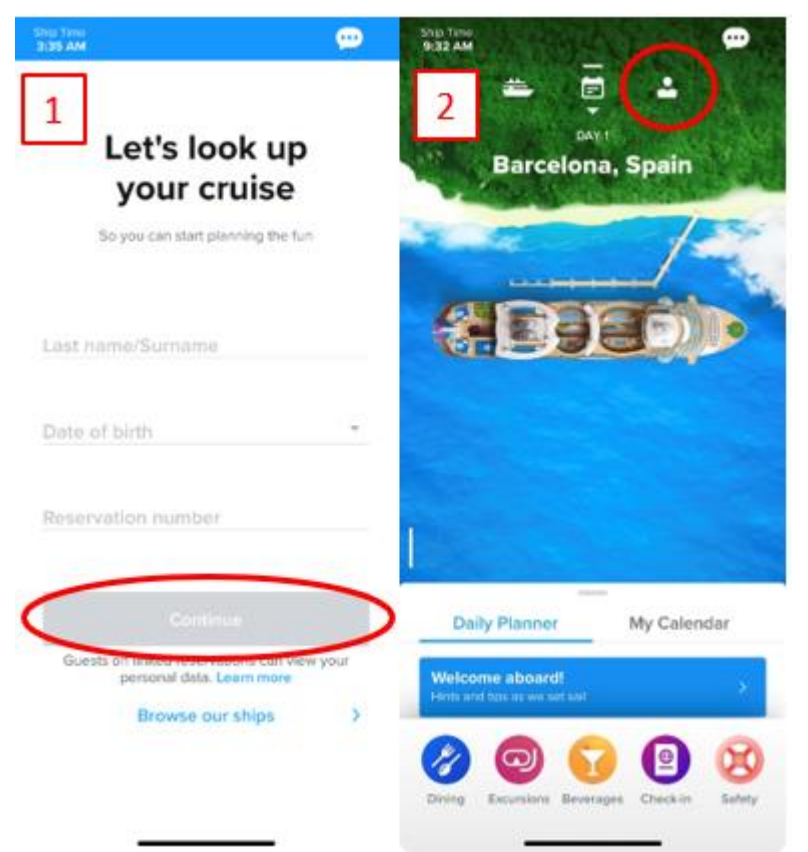

If you haven't added a trip to your profile, you will be directed to a page similar to image 1. Here, you need to enter your last name, birthdate, and reservation number – which is indicated next to your name in the confirmation from MyCruise.

If you have already added the trip to your profile, the homepage will appear as shown in image 2. To complete online check-in and access your tickets, click on the person icon in the top right corner.

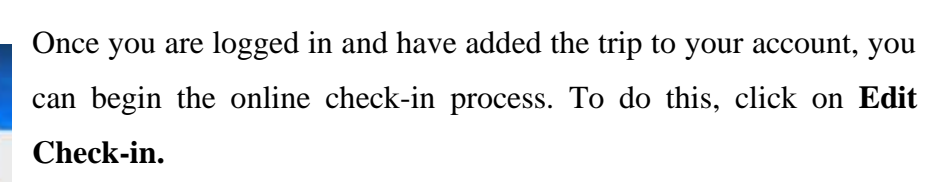

Please have the following information ready to complete the online check-in:

**Personal information** – name, date of birth, address, etc.

**Passport information** – passport number, country of issuance, date of issuance, and expiration date.

**Emergency contact name and phone number** (e.g., a family member or neighbor). Note: This person cannot be traveling with you. **Portrait photo** – You can take a photo with your smartphone or upload it from a file.

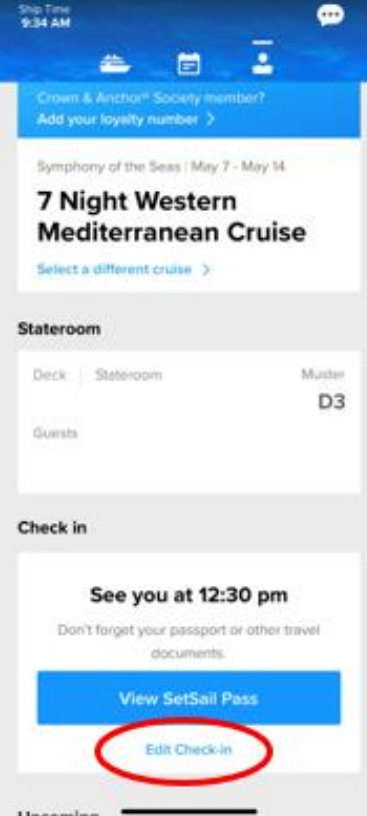

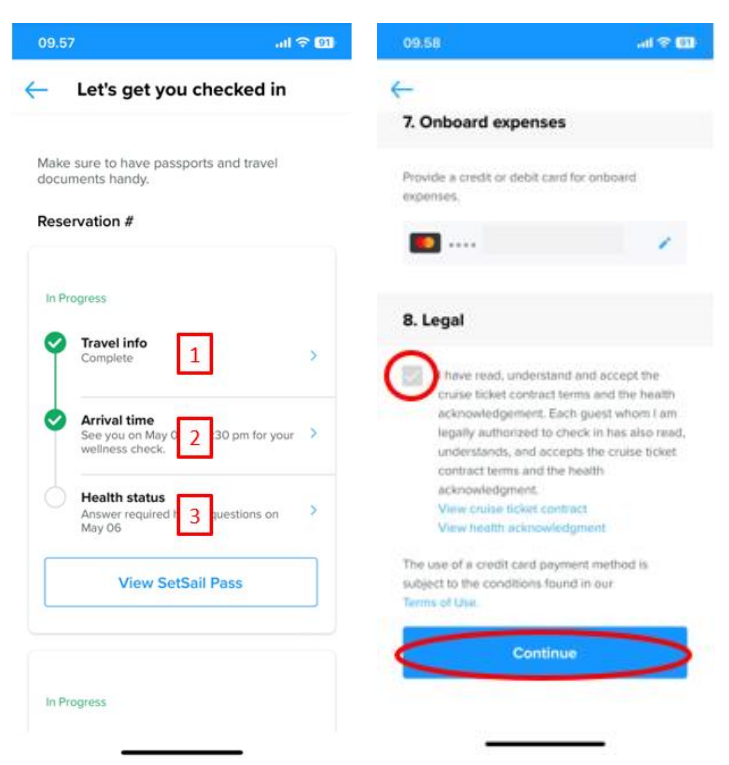

Du ou will now be taken to a page similar to this one. Here, you need to go through the three steps to complete the check-in process.

If there are multiple travelers on the respective reservation number, this should be done individually for each person.

You will now be guided through the mandatory information that needs to be filled out to complete the check-in.

Once this is done, you need to accept the terms and click on **Continue**.

In the 2nd step, **Arrival Time**, you need to select an estimated time for when you expect to arrive at the port terminal.

**Please note** that for the 3rd step, **Health Status**, it can only be completed the day before departure. *However, you can still access your tickets before completing this step.* 

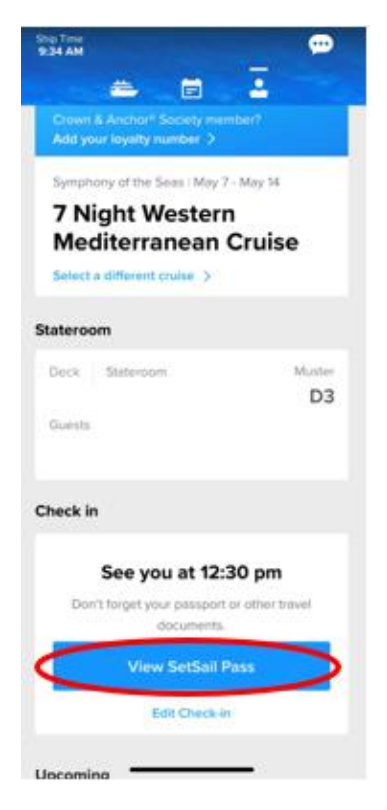

You can now download your travel documents by clicking on **View Xpress Pass.** 

We hope this information has been helpful. If you have any further questions, please do not hesitate to call us at **023 8168 1605**.

Wishing you a wonderful cruise journey! 😌